# Radi Pos 2019年2月改修項目リスト

|   | 改修項目                | 対象メニュー   | 対象項目                    |  |  |
|---|---------------------|----------|-------------------------|--|--|
| 1 | ジョブの削除機能            | ジョブ・素材登録 | ステータス確認・ジョブ(案件)作成・ジョブ詳細 |  |  |
|   |                     | 検収・差材管理  | ステータス・素材データ確認・ジョブ詳細     |  |  |
| 2 | 間違ってジョブ参加依頼した人の削除機能 | ジョブ・素材登録 | ジョブ詳細の制作関係者一覧           |  |  |
| 3 | CM 原稿ファイル関連         | ジョブ・素材登録 | 素材アップロード                |  |  |
|   | 文字化け修正・まとめダウンロード    |          | CM 原稿アップロード             |  |  |
|   |                     | ダウンロード   | データダウンロード               |  |  |
| 4 | キューポイント関連の変更        | ジョブ・素材登録 | キューポイント編集画面             |  |  |

## 1. ジョブの削除機能

チュートリアルで使用したジョブや、不要なジョブを削除できるようになりました。

【削除手順】

- 1)ジョブ・素材登録メニューで、削除したいジョブの「ジョブ詳細画面」を表示します。
- 2)〔一覧から削除〕ボタンを押すと削除できます。

|                   | (中<br>ジョブ・<br>素材登録 | (点)<br>検収・<br>素材管理 | 関<br>媒体扱い<br>広告会社設定                                                             | ((*))<br>攝入局設定 | <ul><li>(す)</li><li>ダウンロード</li></ul> |
|-------------------|--------------------|--------------------|---------------------------------------------------------------------------------|----------------|--------------------------------------|
| ○ ジョブ詳細           |                    |                    | ()<br>()<br>()<br>()<br>()<br>()<br>()<br>()<br>()<br>()<br>()<br>()<br>()<br>( | THE SEE        | 一覧から削除                               |
| - ジョブの作成 (剤除テスト用) |                    |                    |                                                                                 |                |                                      |

※「検収・素材管理」メニューでも同様の操作ができます。

【削除ジョブの参照と復活】

1) ジョブ詳細から削除したジョブは、ステータス確認・ジョブ(案件)作成の「削除済みジョブ一覧」で参照できます。

| c | ○ ステータス確認・ジョブ(案件)作成          |                  |                |             |      |                     |          |       |           |  |  |
|---|------------------------------|------------------|----------------|-------------|------|---------------------|----------|-------|-----------|--|--|
|   | 素料一覧 削除済みジ                   | ョブ一覧             | $\mathbf{i}$   |             |      |                     |          |       |           |  |  |
|   | 更新日時:2019/01/2810:           | 59:15 C 更新       |                |             |      | 較切込み検索解除 20         | 50 100   | « c I | 1 2 3 > » |  |  |
|   | গ্র্যাস্ট্র 💠 Q              | 登録日時 🗕 Q         | 10₩7⊐−ド 韋 Q    | CM素材名 ᅌ Q   | 素材秒数 | 広告主 💠 Q             | 制作扱い広告会社 | Q     | 作業ステータス Q |  |  |
|   | <u> ジョブの作成(削除テス</u><br>ト用)   | 2019/01/25 14:08 | SA=066S=00000B | 音声素材        | 20秒  | 岐阜市総務部事業課 岐阜<br>競輪場 | システム管理者  |       | ▶ 未検収     |  |  |
|   | <u>ショブの作成 (剤除テス)<br/>ト用)</u> | 2019/01/25 14:08 | SA=066S=00000C | カウゾーCM少女SS筐 | 20秒  | 岐阜市総務部事業課 岐阜<br>競輪場 | システム管理者  |       | ▶ 未検収     |  |  |

2)「削除済みジョブ一覧」タブを表示し、〔復元〕ボタンで、削除したジョブを復元できます。

| 素材一覧 削除済みジョブ一覧<br>更新日時:2019/02/04 12:17:40 | <b>)</b><br>〔 <sup>7</sup> 更新 |                                                                                                    |       |           |                      |           |
|--------------------------------------------|-------------------------------|----------------------------------------------------------------------------------------------------|-------|-----------|----------------------|-----------|
| 河泊 🕈 Q                                     | 削除日時 🚽 🔍                      | 円JWR:月67ション<br>CM素材 Q                                                                                                    | 登録数 🔶 | 広告主 💠 Q   | 絞り込み検索解除<br>制作扱い広告会社 | « < 1 > » |
| <u>721</u>                                 | 2019/01/23 18:13              | SA=0THS=00001D 20秒 ラジボス編<br>SA=0THS=00001L 20秒 テスト<br>SA=0THS=00001N 20秒 テスト2<br>SA=0THS=00001N 20秒 テスト2<br>SA=0THS=00001P - デスト5<br>SA=0THS=0001R - ああ<br>SA=0THS=0001R - ああ<br>SA=0THS=0001R - たああ<br>SA=0THS=0001T - デスト1<br>SA=0THS=00001T - デスト1 | 10    | 岐阜市信用保証協会 | 电通                   | 117       |
| 元正用为之                                      | 2019/01/23 15:18              | SA=0THS=000015 20秒 ラジボス編<br>SA=0THS=000015 20秒 ラジボス編<br>SA=0THS=000015 20秒 ラジボス編<br>SA=0THS=000016 20秒 音声表起方入ト<br>SA=0THS=000017 20秒 2 0秒 インプットンアットブット<br>SA=0THS=000017 20秒 2 0秒 インプットンアットブット<br>SA=0THS=00001D 20秒 ラジボス編                            | 6     | 岐阜市信用保証協会 | 電通                   | 復元        |

※「検収・素材管理」メニューでも同様の操作ができます。

### 【注意】

ジョブを一覧から削除した場合、ジョブ参加者全員のジョブ一覧から削除されます。 また、ジョブ参加者全員に、ジョブを削除した旨の「メッセージメール」が送られます。

#### 2. 間違ってジョブ参加依頼した人の削除機能

・ジョブの制作関係者一覧に間違って参加依頼したユーザーを削除することができるようになりました。

- ・下記3つの条件を満たすユーザーを削除することができます。
  - 1) ジョブ作成者ではない事。
  - 2)ジョブ内の素材で「検収・差し戻し」を行っていない事。
  - 3) ジョブ内の素材を検収メニューから「搬入依頼」処理していない事。

<画面例>

- 1) 制作関係者一覧の項目に「操作内容」列が追加され、「登録済み」「参加のみ」ユーザーには「削除ボタン」が 表示されます。
- 2)「削除」をクリックすると、削除確認ダイアログが表示され削除ができます。
   削除されたユーザーには、削除された旨のメールが送られます。

#### ○ 制作関係者一覧 「制作扱い広告会社」「制作会社・ポスプロ」のみ登録してください。

○ 制作関係者を追加する

|   | 会社名                  | 氏名      | メールアドレス              | 連絡先電話番号       | 登録状態           | 操作内容 |    |
|---|----------------------|---------|----------------------|---------------|----------------|------|----|
| 1 | タイプ・アール              | 橋本      | m-hashi@duca999.com  | 090-0000-0000 | 登録済み           | 参加のみ | 削除 |
| 2 | システム管理者 本社 ラジポス      | 橋本 テスト  | m-hashi@type-r.co.jp | 000000        | 登録済み           | 検収依頼 |    |
| 3 | システム管理者 本社 管理部       | システム管理者 | test@type-r.co.jp    | 0422-50-0702  | 登録済み           | 搬入依頼 |    |
| 4 | XXXプロダクション 本社 デバッグ主任 | つるみ あや  | aya-t@type-r.co.jp   | 090-0000-1111 | 登録済み           | 参加のみ | 削除 |
| 5 |                      | 未登録ユーザー | testuser@user.com    |               | 未登録            | 参加のみ | 削除 |
|   |                      |         |                      |               | $\overline{\}$ |      |    |

## 3. キューポイント関連の変更

- 1) BC\$Standby と BC\$End が設定されている場合、本編のみ再生が可能となりました。
- 2)素材詳細表示時のキューポイントを100分の1秒単位で表示されます。
  - 但し、キューポイントの簡易設定画面は、10分の1秒単位の編集です。

|        |                                        |                             |           | ★ 音声ファイル削除             | ☆ 音声ファイルアップロード                          |
|--------|----------------------------------------|-----------------------------|-----------|------------------------|-----------------------------------------|
| 音声ファイル | 1)<br>kz s4.way<br>本編のみ ト<br>※{注意]]「IE | ▶ 00:49.4 / (<br>11]で音声の再生が | 00:59.7   | 「<br>ラウザー (Edge・Chrome | <ul> <li>Firefox等)を、お試しください。</li> </ul> |
|        |                                        |                             |           |                        | ③ キューポイント編集                             |
| サイズ    | 10.9MB                                 |                             | BC\$STAND | BY 00:29.68            |                                         |
| 作成日    |                                        |                             | BC\$END   | 00:49.40               | ×                                       |

3)標準キューポイントの BC\$END 設定が、ユーザー毎に設定が可能となりました。

| キューポイント編集                                                                                      |                                                     |               |  |  |  |  |  |  |  |
|------------------------------------------------------------------------------------------------|-----------------------------------------------------|---------------|--|--|--|--|--|--|--|
|                                                                                                | + 標準のキューポイントを追                                      | 加 + キューポイント追加 |  |  |  |  |  |  |  |
| BC\$ラベル                                                                                        | オフセットタイム                                            |               |  |  |  |  |  |  |  |
| <b>BC\$STANDBY</b>                                                                             | 00:30.00                                            | 編集 🗊          |  |  |  |  |  |  |  |
| BC\$END                                                                                        | 01:10.00                                            | 編集 1          |  |  |  |  |  |  |  |
| 標準のキューポイント ※ユーザー毎に既定値                                                                          | を変更できます。                                            |               |  |  |  |  |  |  |  |
| BC\$STANDBY BC\$END - 本海秒圏<br>BC\$END ファイルの未尾から-5                                              | BC\$STANDBY BC\$END - 本編秒数<br>BC\$END ファイルの末尾がよ-5 秒 |               |  |  |  |  |  |  |  |
| 最新の「ラジオCM素材搬入基準」に沿って、キューポイントを指定してください。<br>https://www.j-ba.or.jp/category/references/jba101574 |                                                     |               |  |  |  |  |  |  |  |
|                                                                                                |                                                     | 登録 閉じる        |  |  |  |  |  |  |  |

※0秒を入力するとエラーとなります。

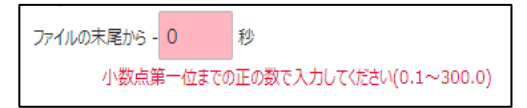

### 4. CM 原稿ファイル関連

1) CM 原稿ファイル名の文字チェック

添付の CM 原稿ファイル名に、禁止文字("&\*, /:<>? ¥│及び半角スペース)が含まれていた場合は、 該当文字を「〓」に置換された旨のメッセージは表示されますので、禁止文字を含まないファイル名に修正して、 再度アップロードしてください。

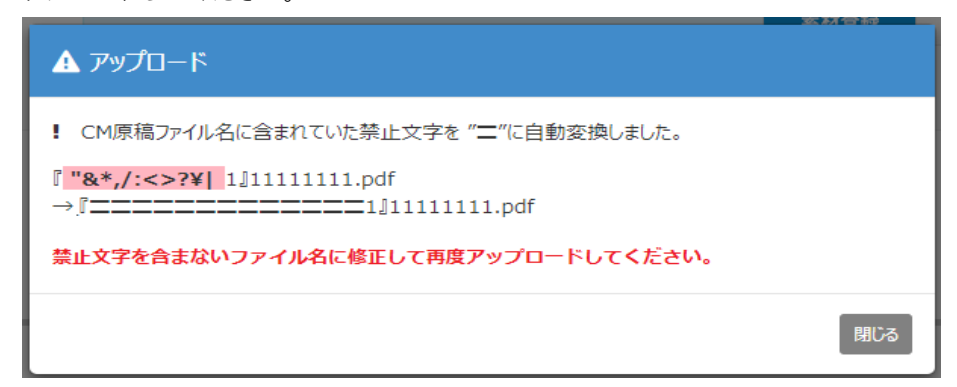

2) CM 原稿のファイル名の先頭に 10 桁コードが付きます。

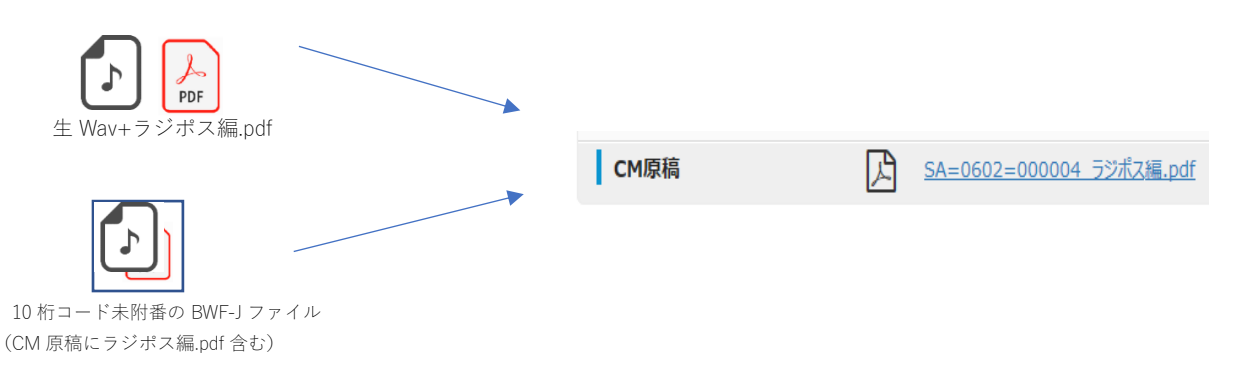

- (1)素材の CM 原稿に関して、ファイルをアップロードされたタイミングで、ファイル名内の禁止文字のチェック 及び、ファイル名の先頭に 10 桁コードを付けて登録されます。
  - 但し、新規登録時に10桁コードが発番されていない場合は、素材データ登録時10桁コードの発番と同時に ファイル名に付けられます。

(2)改修前に Radi Pos に登録されている C M 原稿ファイルについては、10桁コードは付きません。

- 3) 一覧にチェックを付けた素材の CM 原稿ファイルを、まとめてダウンロードします。
  - < C M 原稿のまとめダウンロード>

|   |                  | 依頍日時 🔶 Q         | 10桁コード 💠 🔍     | См素材名 🔺 🔾                                      | 素材秒数 | CM原稿 | 広告主 ᅌ Q     | 制作扱い広告会社 😝 Q | 搬入依頼元   | 作業ステータス 🔍      |  |
|---|------------------|------------------|----------------|------------------------------------------------|------|------|-------------|--------------|---------|----------------|--|
| ( | V                | 1018/05/30 11:49 | SA=Z095=000029 | <u>2 0秒                                   </u> | 20秒  |      | 株式会社電通      | 電通           | システム管理者 | ▶ 搬入中<br>1/2   |  |
|   | V                | 2018/06/13 14:22 | SA=Z095=00002A | <u>2 0 የኦ ተンプットとア<br/>ウトプット</u>                | 20秒  |      | 株式会社電通      | 電通           | システム管理者 | ▶ 搬入中<br>0 / 5 |  |
|   |                  | 20.7/01/10 22:21 | SA=XXXX=000008 | <u>aaa</u>                                     | -    |      | XXXXプロダクション | TPRラジオ       | システム管理者 | ▶ 搬入中<br>0/2   |  |
|   |                  | 2017/01/09 21:08 | SA=XXXX=000008 | <u>aaa</u>                                     | -    |      | XXXXプロダクション | TPRラジオ       | システム管理者 | ▶ 搬入局未設定       |  |
|   | 搬入局設定 CM原稿ダウンロート |                  |                |                                                |      |      |             |              |         |                |  |

上記の様に一覧の左にチェックを入れ「CM原稿まとめダウンロード」ボタンを押すと、素材に添付 されている CM 原稿をまとめてダウンロードします。